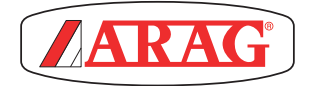

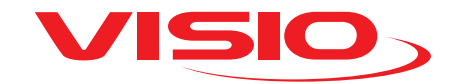

# **VERSION GESCHWINDIGKEIT + DRUCK**

Software rel. 2.3.x

# INHALTSVERZEICHNIS

| Symbolverzeichnis                                         | 3    |
|-----------------------------------------------------------|------|
| EINLEITUNG                                                | 4    |
| Beschreibung des Produkts                                 | 4    |
| EINSATZBESTIMMUNG                                         | 4    |
| VERPACKUNGSINHALT                                         | 4    |
| VORSICHTSMASSNAHMEN                                       | 4    |
| GEFAHREN UND VOR DER MONTAGE ZU TREFFENDE SCHUTZMASSNAHME | EN 5 |
| Anordnung                                                 | 5    |
| Anschluss an Versorgung und Sensoren                      | 5    |
| MONTAGEPLAN                                               | 6    |
| STEUERUNGEN DER MENUS                                     | 7    |
| Erstmaliges Einschalten                                   | 7    |
| Menüs steuerungen                                         | 8    |
| MENÜSTRUKTUR                                              | 10   |
| VOR DEM EINSATZ ERFORDERLICHE EINSTELLUNGEN               | 11   |
| Geschwindigkeitsalarme                                    | 11   |
| Druckalarme                                               | 12   |
| Sensoren                                                  | 13   |
| Kalibration des Geschwindigkeitssensors                   | 16   |
| Sprache                                                   | 19   |
| Maßeinheit                                                | 20   |
| Displaykontrast                                           | 23   |
| Alarmtöne                                                 | 24   |
| Schaltflächentöne                                         | 24   |
| Bildschirmeinstellungen                                   | 25   |
| Gestängelänge                                             | 27   |
| Betriebsart                                               | 28   |
| Einstellmanagement                                        | 29   |
| Menü Test                                                 | 31   |
| EINSATZ                                                   | 33   |
| INSTANDHALTUNG / DIAGNOSTIK / REPARATUR                   | 34   |
| Störungen und Abhilfen                                    | 34   |
| ENTSORGUNG NACH STANDZEITENDE                             | 34   |
| TECHNISCHE DATEN                                          | 35   |
| Technische Daten des Geräts                               | 35   |
| Hauptmenü                                                 | 36   |
| GARANTIEBEDINGUNGEN                                       | 37   |

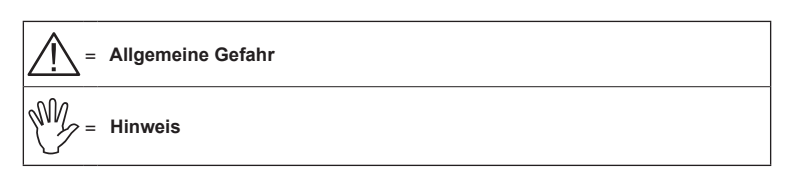

Diese Anleitung ist ein zum darin beschriebenen Gerät gehörender Teil und muss ihm daher im Fall seines Weiterverkaufs oder seiner Übergabe an einen anderen Benutzer beigelegt werden. Bewahren Sie sie für spätere Konsultationen auf! ARAG behält sich das Recht vor, die das Produkt betreffenden Spezifikationen und Anleitungen jederzeit und ohne Vorankündigung ändern zu können.

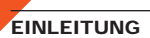

### Beschreibung des Produkts

VISIO ist die innovative, extrem kompakte und präzise Multifunktionsanzeige, welche die unterschiedlichsten Daten bei Behandlungen in der Landwirtschaft anzeigt.

Die gewünschte Funktion kann über die Software gewählt werden.

Die anzeigbaren Werte sind unterschiedlich und ändern sich der eingestellten Betriebsart und der daran angeschlossenen Sensorentypen entsprechend.

#### EINSATZBESTIMMUNG

Dieses Gerät wurde für die Installation an Landwirtschaftsmaschinen für den Pflanzenschutz und an Spritzgeräten entwickelt.

CE Das Gerät wurde in Übereinstimmung mit der Norm EN ISO 14982 (Elektromagnetische Verträglichkeit - Land- und forstwirtschaftliche Maschinen), auf die Richtlinie 2014/30/UE harmonisiert, entworfen und realisiert.

## VERPACKUNGSINHALT

In nachstehender Tabelle werden die Komponenten angegeben, die in der Packung des VISIO enthalten sind:

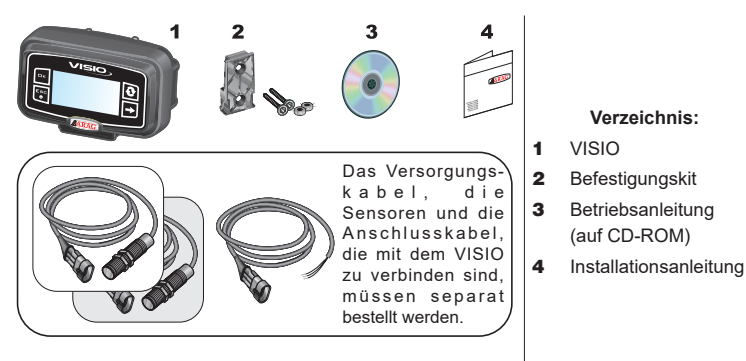

### VORSICHTSMASSNAHMEN

- Das Gerät keinen Wasserstrahlen aussetzen.
- Für das Reinigen der Außenflächen des Gehäuses keine Lösungsmittel oder Benzin verwenden.
- Während der Reinigung des Geräts keine Wasserstrahlen darauf richten.
- Die vorgesehene Versorgungsspannung (12 Vdc) einhalten.
- Sollten Voltbogenschweißungen erfolgen, müssen die Stecker vom VISIO abgezogen und die Versorgungskabel gelöst werden.
- Ausschließlich nur Originalzubehör und -ersatzteile von ARAG verwenden.

## GEFAHREN UND VOR DER MONTAGE ZU TREFFENDE SCHUTZMASSNAHMEN

B

Alle Installationsarbeiten müssen bei abgeklemmter Batterie und unter Einsatz der angemessenen Ausrüstung sowie unter Anwendung jeglicher individueller, als erforderlich angesehenen Schutzausrüstungen erfolgen. Anordnung

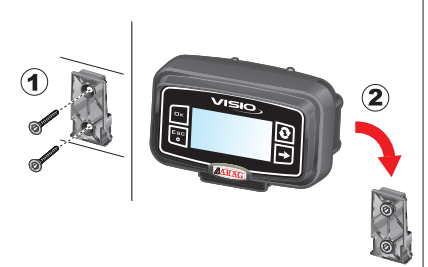

 Positionieren Sie den Befestigungsschlitten mit Hilfe der entsprechenden Schrauben (1) aus dem Lieferumfang an einem Punkt in der Kabine, in dem der VISO gut ersichtlich und leicht mit den Händen erreichbar, jedoch weit von den sich in Bewegung befindlichen Organen entfernt ist.

2) Befestigen Sie den VISIO, indem Sie ihn in den Schlitten einfügen und bis zur vollständigen Feststellung nach unten drücken.

3) Befestigen Sie die Kabel so, dass sie mit keinen sich in Bewegung befindlichen Teil in Berührung kommen.

## Anschluss an Versorgung und Sensoren

Die Installation sowie der Anschluss der Sensoren und der Versorgung müssen von Fachpersonal vorgenommen werden. VISIO darf ausschließlich mit ARAG Vorrichtungen verbunden werden.

SOLLTEN VOLTBOGENSCHWEISSUNGEN ERFOLGEN, SICH VERGEWISSERN, DASS DIE VERSORGUNG DES GERÄTS AUSGESCHALTET IST, EVENTUELL DIE VERSORGUNGSKABEL TRENNEN.

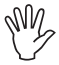

ARAG haftet nicht für Schäden an Anlagen, Personen, Tieren oder Gegenständen, die durch eine falsche oder ungeeignete Montage des VISIO entstehen. Im Fall von Schäden am Gerät, die sich aus einer falschen oder unangemessenen Montage ergeben, kommt es automatisch zum Erlöschen jeglicher Form von Garantie.

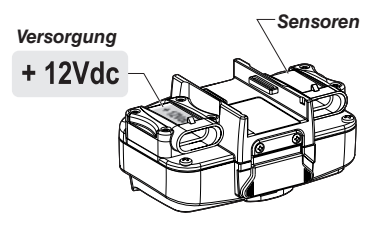

| Drahtfarbe<br>(Versorgungs-kabel) | Verbindung                                  |
|-----------------------------------|---------------------------------------------|
| rot                               | positiv                                     |
| schwarz                           | negativ                                     |
| grün                              | Zählungsunterbrechung -<br>Erdungsanschluss |
| gelb                              | Zählungsunterbrechung -<br>Anschluss+12VDC  |

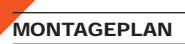

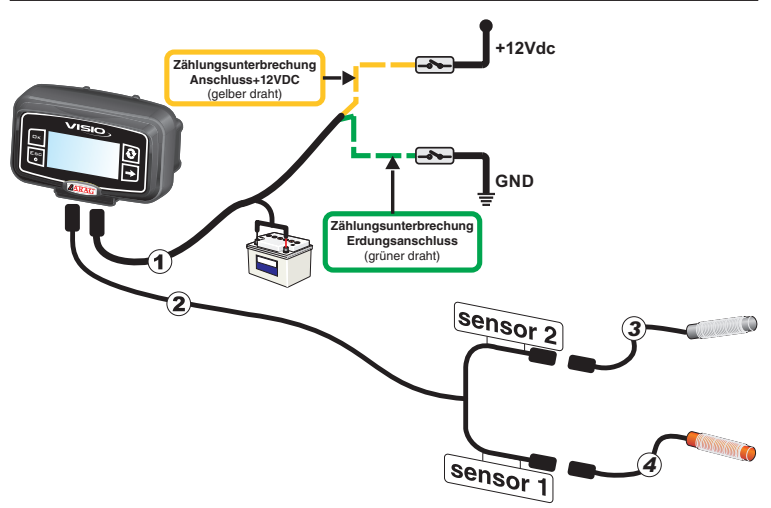

### Verzeichnis:

- 1) Versorgungskabel
- 2) Anschlusskabel für Doppelsensor
- 3) Drucksensor
- 4) Geschwindigkeitssensor

# STEUERUNGEN DER MENÜS

## Erstmaliges Einschalten

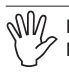

Beim erstmaligen Einschalten wird VISIO ein angeleitetes Verfahren für die Basiseinstellungen des Geräts ausführen.

Die Taste 🕑 drücken, um auf die Angaben überzugehen, die Taste, 🗆 K um zu

speichern und auf die folgende Einstellung zu gelangen oder die Taste **ESC**, um auf die vorausgehende Einstellung zurückzukehren.

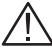

ACHTUNG: Vor dem Wechsel der Betriebsart müssen Sie sich darüber vergewissern, dass alle Sensoren / Durchflussmesser vom Gerät GETRENNT sind.

Menüs steuerungen

Ÿ

Je nach eingestellter Betriebsart könnten sich einige Menüangaben in den folgenden Bildschirmseiten leicht von denen unterscheiden, die hier angegeben werden.

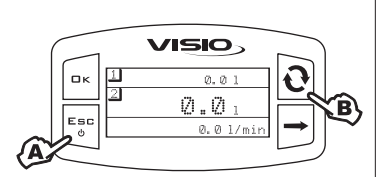

## EINSCHALTEN

A Drücken Sie die Taste **1 Sekunde lang.** B Drücken Sie die Taste zur aufeinanderfolgenden Anzeige der unterschiedlichen Werte im Gesamtanzeigemodus (im mittleren Bereich des Displays).

Bei jedem Einschalten wird eine Bildschirmseite mit dem Gerätenamen und der im Gerät installierten Softwareversion kurz angezeigt.

## AUSSCHALTEN

A Drücken Sie die Taste 2 Sekunden lang.

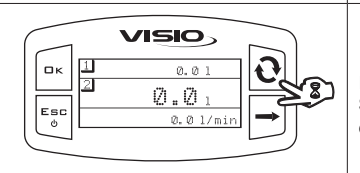

# ZUGANG IN DAS HAUPTMENÜ

In der Hauptbildschirmseite die Tasten **2 Sekunden lang** gleichzeitig drücken, um das Hauptmenü zu öffnen.

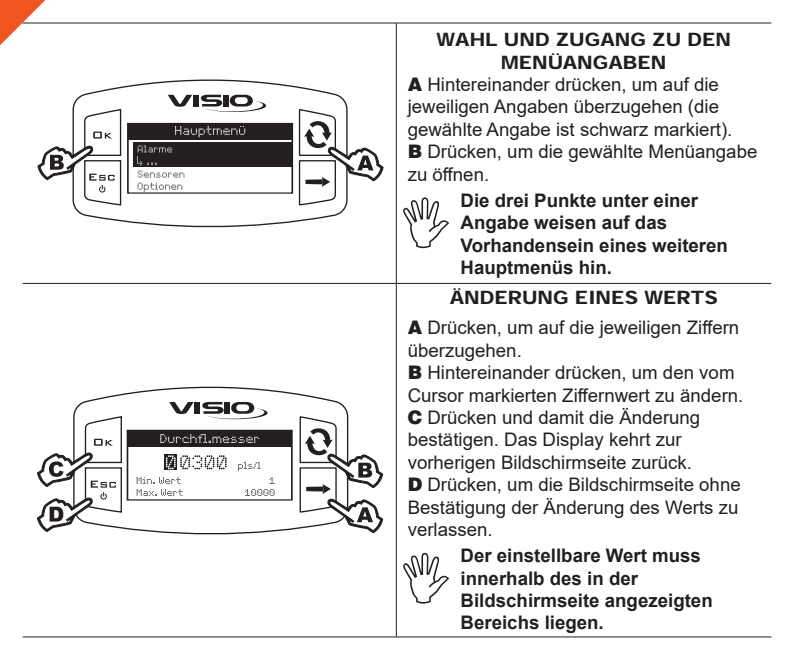

# MENÜSTRUKTUR

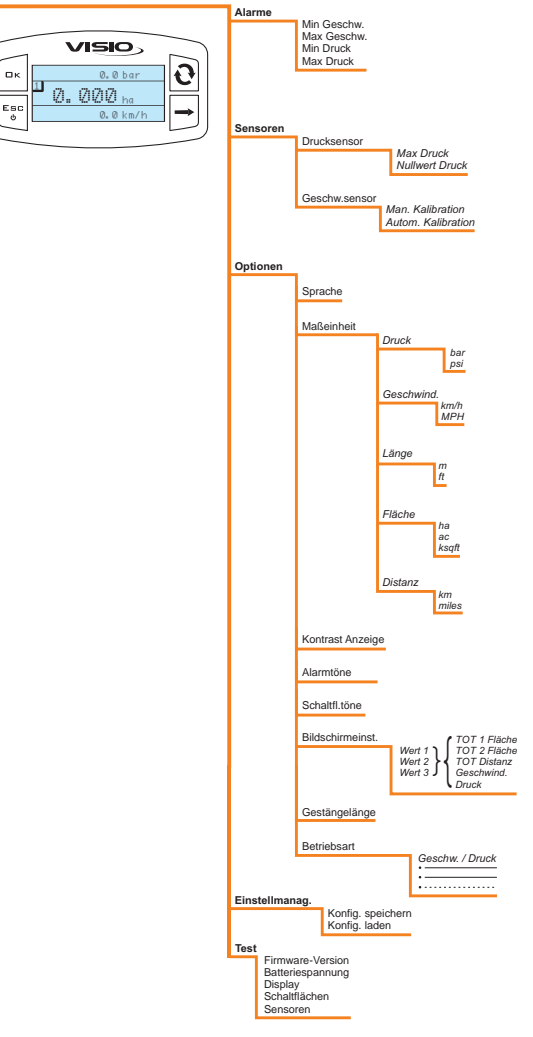

# VOR DEM EINSATZ ERFORDERLICHE EINSTELLUNGEN

## Geschwindigkeitsalarme

Geben Sie die Werte der max. und min. Geschwindigkeit ein, nach deren Überschreitung im Display eine Alarmmeldung angezeigt werden soll.

|                                                                                             | 1) Öffnen Sie das Alarmmenü (Hauptmenü ><br>Alarme).                                                                                                    |
|---------------------------------------------------------------------------------------------|----------------------------------------------------------------------------------------------------|
| Rarme<br>Esc<br>∂<br>Nov. 6eschu.                                                           | Die Einstellung der Werte<br>bezüglich der max. und min.<br>Geschwindigkeit wird in gleicher<br>Weise durchgeführt.                                                                                                    |
|                                                                                             | Unter der gewählten Angabe wird am<br>Display der aktuell eingestellte Zustand<br>angezeigt.                                                                                                    |
|                                                                                             | Drücken Sie die Taste DK, um Zugriff auf<br>die Änderung der gewählten Menüangabe<br>zu erhalten.                                                                                                    |
| Min. Geschu.       OFF       Ecc       Min. Wert       100.0                                | 2) Um den Alarm zu aktivieren, drücken Sie<br>gleichzeitig die Taste                                                                                                    |
| C<br>C<br>C<br>C<br>C<br>C<br>C<br>C<br>C<br>C<br>C<br>C<br>C<br>C<br>C<br>C<br>C<br>C<br>C | <ul> <li>3) Geben Sie den Alarmwert ein:</li> <li>A) Drücken, um auf die jeweiligen Ziffern<br/>überzugehen.</li> <li>B) Hintereinander drücken, um den vom<br/>Cursor markierten Wert zu ändern.</li> <li>C) Drücken, um die Änderung zu speichern<br/>oder</li> <li>D) Drücken, um die Bildschirmseite zu<br/>schließen, ohne die Änderung des Werts<br/>zu bestätigen.</li> </ul> |

## Druckalarme

Stellen Sie die Werte des max. und min. Drucks ein, nach deren Überschreitung am Display eine Alarmmeldung angezeigt werden soll.

| Rianne                                                                       | <ul> <li>1) Öffnen Sie das Alarmmenü (Hauptmenü &gt;</li></ul>                                                                                                    |
|------------------------------------------------------------------------------|----------------------------------------------------------------------------------------------------|
| Rianne                                                                       | Alarme). <li>Die Einstellung der Werte</li>                                                                                                    |
| Esc                                                                          | bezüglich des max. und min.                                                                                                    |
| ∂                                                                            | Drucks wird in gleicher Weise                                                                                                    |
| Dak Drack                                                                    | durchgeführt. <li>Drücken Sie die Taste □ K, um Zugriff auf</li>                                                                                                    |
| Tankreserve                                                                  | die Änderung der gewählten Menüangabe                                                                                                    |
| →                                                                            | zu erhalten.                                                                                                    |
| Min. Druck       OFF       Min. Vertek       OFF       Min. Vert       0.0.0 | <ul> <li>2) Um den Alarm wieder zu aktivieren,<br/>drücken Sie gleichzeitig die Taste  Quud</li> <li>→ bis die Meldung OFF erlischt und,<br/>an deren Stelle der Wert des Druckalarms<br/>angezeigt wird.</li> <li>Wiederholen Sie dieses Verfahren, um den<br/>Alarm wieder zu deaktivieren.</li> </ul> |
| C Eac                                                                        | <ul> <li>3) Geben Sie den Alarmwert ein:</li> <li>A) Drücken, um auf die jeweiligen Ziffern</li></ul>                                                                                                    |
| Min. Druck                                                                   | überzugehen. <li>B) Hintereinander drücken, um den vom</li>                                                                                                    |
| B 32.8 bar €                                                                 | Cursor markierten Wert zu ändern. <li>C) Drücken, um die Änderung zu speichern</li>                                                                                                    |
| Min. Mert 9.4 €                                                              | oder <li>D) Drücken, um die Bildschirmseite zu</li>                                                                                                    |
| Min. Mert 100.0 €                                                            | schließen, ohne die Änderung des Werts                                                                                                    |
| B 2000                                                                       | zu bestätigen.                                                                                                    |

Sensoren

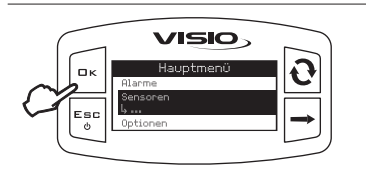

1) Öffnen Sie das Sensormenü (Hauptmenü > Sensoren).

Die nachstehend angezeigten Menüpunkte ändern sich je nach der eingestellten Betriebsart: Sollten mehrere Menüpunkte vorhanden sein, wählen Sie den gewünschten und drücken Sie die Taste  $\Box K$ , um Zugriff auf die Änderung zu erhalten. Max. Druck

Den maximalen Druck einstellen, der vom Sensor erfasst werden kann.

| Rax, Druck Sensor<br>Rax, Druck<br>Esc<br>e<br>Nullwert Druck<br>Orac<br>Nullwert Druck     | <ol> <li>Öffnen Sie das Menü zur Einstellung<br/>des maximalen Drucks des Sensors<br/>(Hauptmenü &gt; Sensoren &gt; Drucksensor &gt;<br/>Max. Druck).</li> <li>Unter der gewählten Angabe wird<br/>am Display der aktuell eingestellte<br/>Zustand angezeigt.</li> <li>Drücken Sie die Taste □ K, um Zugriff auf<br/>die Änderung der gewählten Menüangabe<br/>zu erhalten.</li> </ol>                              |
|---------------------------------------------------------------------------------------------|----------------------------------------------------------------------------------------------------|
| C<br>C<br>C<br>C<br>C<br>C<br>C<br>C<br>C<br>C<br>C<br>C<br>C<br>C<br>C<br>C<br>C<br>C<br>C | <ul> <li>2) Den Wert des max. Drucks des Sensors<br/>einstellen:</li> <li>A) Drücken, um auf die jeweiligen Ziffern<br/>überzugehen.</li> <li>B) Hintereinander drücken, um den vom<br/>Cursor markierten Ziffernwert zu ändern.</li> <li>C) Drücken, um die Änderung zu speichern<br/>oder</li> <li>D) Drücken, um die Bildschirmseite zu<br/>schließen, ohne die Änderung des Werts<br/>zu bestätigen.</li> </ul> |

Nullwert des Drucks

Den Nullwert des Drucksensors einstellen.

Die Nullsetzung des Füllstandssensors ist vorzunehmen, wenn sich Abweichungen zwischen dem Anlagezustand und dem vom Drucksensor gemessenen Wert ergeben sollten (z.B. Erfassung des Druck bei stillstehender Anlage).

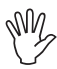

Die Speicherung des Nullwerts des Drucks ist IMMER BEI STILLSTEHENDER ANLAGE vorzunehmen.

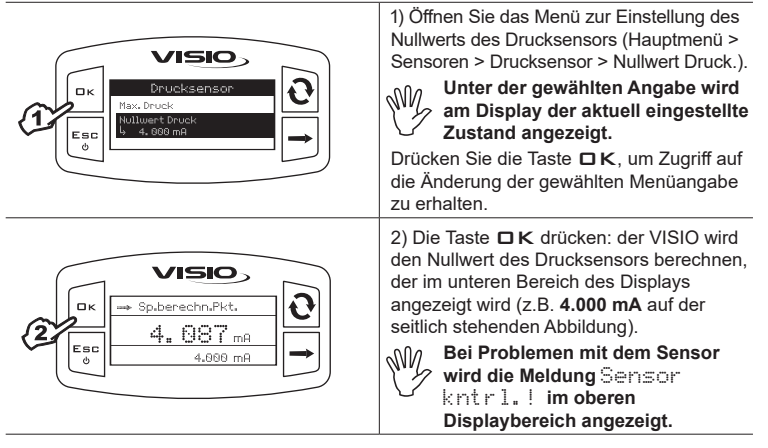

#### Kalibration des Geschwindigkeitssensors

VISIO kalkuliert die Informationen, die sich auf die Geschwindigkeit beziehen, über die vom am Rad installierten Sensor empfangenen Impulse.

Um die Kalibration vorzunehmen, verfahren Sie wie folgt:

- Messen Sie eine gerade, zu befahrende Strecke: für das Verfahren wird eine Distanz von 100 m (300 feet) empfohlen.

Um so länger die hinterlegte Strecke ausfällt, desto genauer wird die Berechnung der Radkonstanten resultieren.

- Nehmen Sie die Messung bei auf Betriebsdruck aufgepumpten Reifen vor.

Der Test muss auf einem Boden mittlerer Härte erfolgen. Erfolgt die Behandlung auf sehr weichen oder sehr harten Böden, kann der unterschiedliche Abrollumfang zu Fehlern in der Berechnung der Ausbringung führen: In diesem Fall wird empfohlen, das Verfahren zu wiederholen.

Während dem Test die Strecke mit einem nur mit Wasser und bis auf die Hälfte gefüllten Tank abfahren.

Automatische Kalibration

Bei Befolgen folgender Verfahrensweise die Radkonstante berechnen und speichern:

| Ges chu.sensor<br>Harr, kalibration<br>Ruton, kalibration<br>U                                                                                                    | 1) Öffnen Sie das Menü der automatischen<br>Kalibration (Hauptmenü > Sensoren ><br>Geschw.sensor > Autom. Kalibration).                                                                                                    |
|----------------------------------------------------------------------------------------------------|----------------------------------------------------------------------------------------------------|
| CK     CK     CK | Nachdem das Gerät Zugang in das<br>Menü erhalten hat, ist es bereit, die<br>Messung ohne weitere Befehle zu<br>beginnen.                                                                                                    |
| CK<br>Berachn. Konst.<br>Bracho<br>€ 6.0 km/h                                                                                                    | Fahren Sie nun die erforderliche Strecke<br>ab: die Anzahl der Impulse nimmt während<br>der Fahrt zu und im unteren Bereich wird<br>die aktuelle Geschwindigkeit angezeigt.<br>Stoppen Sie den Traktor am Ende der<br>Strecke.<br>Bei Problemen wird die Meldung<br>Sensor kntrl.! im oberen<br>Displaybereich angezeigt.                                                                                                    |
| Image: Salid state       Back: Salid station       Putors: Kalid station       0                                                                                                    | Drücken Sie nun □ K, um die Zählung<br>zu beenden. Das Display wird auf das<br>vorausgehende Menü zurückkehren. Dabei<br>wird der erreichte Wert gezeigt.<br>Bei Erfassungsfehlern, oder falls<br>erforderlich ist, die Kalibration zu<br>unterbrechen, drücken Sie die Taste<br>ESC 2 Sekunden lang, um die<br>Kalibration zu unterbrechen. Daraufhin<br>wird das Kalibrationsverfahren beendet,<br>ohne gespeichert zu haben.<br>Sollte dies der Fall sein, handelt es sich<br>um den zuvor gemessenen oder den<br>Defaultwert. |

#### Manuelle Kalibration

Ermöglicht die Eingabe des Werts der Radkonstanten, die mit einer entsprechenden Formel berechnet wird:

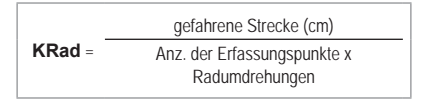

<Gefahrene Strecke> Distanz in cm, die während der Erfassungsstrecke vom Rad hinterlegt worden ist;

<Anz. Erfassungspunkte> Anzahl der für die Erfassung vorgesehenen Punkte (z.B. Magnete, Bolzen usw.), die am Rad montiert sind;

<Radumdrehungen> Anzahl der Umdrehungen des Rads während dem Befahren der Erfassungsstrecke.

Die Radkonstante lässt sich durch Erfassen der vom mit dem Sensor ausgestattetem Rad hinterlegten Strecke mit einem guten Annäherungswert errechnen.

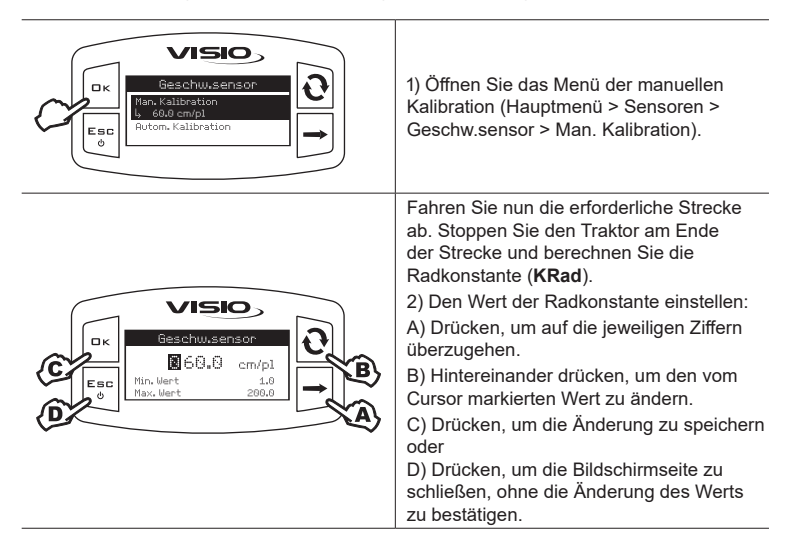

#### Sprache

Die gewünschte Sprache einstellen.

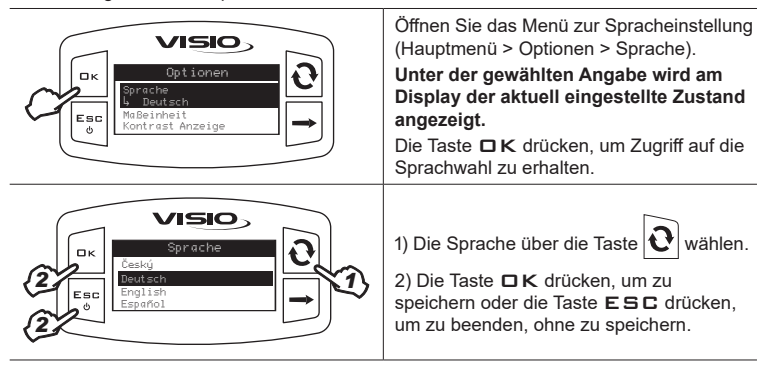

## Maßeinheit

Die Maßeinheit der vom Gerät erfassten Werte einstellen.

Maßeinheit der Geschwindigkeit

| K<br>Sec<br>Sec<br>Sec<br>Sec<br>Sec<br>Sec<br>Sec<br>Sec             | Öffnen Sie das Menü zur Einstellung<br>der Maßeinheit der Geschwindigkeit<br>(Hauptmenü > Optionen > Maßeinheit ><br>Geschwind.).<br>Unter der gewählten Angabe wird am<br>Display der aktuell eingestellte Zustand<br>angezeigt.<br>Die Taste DK drücken, um Zugriff auf die<br>Maßeinheitswahl der Geschwindigkeit zu<br>erhalten. |
|-----------------------------------------------------------------------|----------------------------------------------------------------------------------------------------|
|                                                                       | <ol> <li>1) Wählen Sie die Maßeinheit über die<br/>Taste 2.</li> <li>2) Die Taste CK drücken, um zu<br/>speichern oder die Taste ESC drücken,<br/>um zu beenden, ohne zu speichern.</li> </ol>                                                                                                    |
| Maßeinheit der Länge                                                  |                                                                                                    |
| Kageinheit<br>Beschund.<br>Länge<br>Auf Beschund.<br>Länge<br>Filache | Öffnen Sie das Menü zur Einstellung der<br>Maßeinheit der Länge (Hauptmenü ><br>Optionen > Maßeinheit > Länge).<br>Unter der gewählten Angabe wird am<br>Display der aktuell eingestellte Zustand<br>angezeigt.<br>Die Taste 🗆 K drücken, um Zugriff auf die<br>Maßeinheitswahl der Länge zu erhalten.                               |
|                                                                       | <ol> <li>1) Wählen Sie die Maßeinheit über die<br/>Taste 2.</li> <li>2) Die Taste CK drücken, um zu<br/>speichern oder die Taste ESC drücken,<br/>um zu beenden, ohne zu speichern.</li> </ol>                                                                                                    |

Maßeinheit der Fläche

| Image: state state | Öffnen Sie das Menü zur Einstellung der<br>Maßeinheit der Fläche (Hauptmenü ><br>Optionen > Maßeinheit > Fläche).<br>Unter der gewählten Angabe wird am<br>Display der aktuell eingestellte Zustand<br>angezeigt.<br>Die Taste 🗆 K drücken, um Zugriff auf die<br>Maßeinheitswahl der Fläche zu erhalten.    |
|----------------------------------------------------------------------------------------------------|----------------------------------------------------------------------------------------------------|
| Pläche<br>Reso<br>2<br>2<br>2<br>2<br>2<br>2<br>2<br>2<br>2<br>2<br>2<br>2<br>2                                                                                                    | <ol> <li>1) Wählen Sie die Maßeinheit über die<br/>Taste O.</li> <li>2) Die Taste OK drücken, um zu<br/>speichern oder die Taste ESC drücken,<br/>um zu beenden, ohne zu speichern.</li> </ol>                                                                                                    |
| Maßeinheit der Distanz                                                                                                    |                                                                                                    |
| Esc<br>0 K<br>Esc<br>0 VISIO<br>Naβeinheit<br>Large<br>Fläche<br>0 S<br>0 K<br>0 K<br>0 K<br>0 K<br>0 K<br>0 K<br>0 K<br>0 K                                                                                                    | Öffnen Sie das Menü zur Einstellung der<br>Maßeinheit der Distanz (Hauptmenü ><br>Optionen > Maßeinheit > Distanz).<br>Unter der gewählten Angabe wird am<br>Display der aktuell eingestellte Zustand<br>angezeigt.<br>Die Taste 🗆 K drücken, um Zugriff auf die<br>Maßeinheitswahl der Distanz zu erhalten. |
|                                                                                                    | <ol> <li>1) Wählen Sie die Maßeinheit über die<br/>Taste .</li> <li>2) Die Taste LK drücken, um zu<br/>speichern oder die Taste ESC drücken,<br/>um zu beenden, ohne zu speichern.</li> </ol>                                                                                                    |

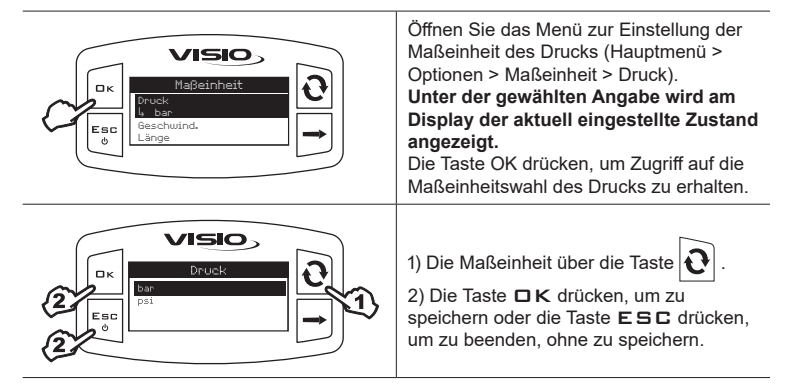

# Displaykontrast

Stellen Sie den Displaykontrast ein.

| Optionen       Sprache       Bageinheit       Contract Inscige       State       State       State       State       State       State       State       State       State       State       State       State       State                                                                                                    | Öffnen Sie das Menü des Displaykontrasts<br>(Hauptmenü > Optionen > Kontrast<br>Anzeige).<br>Unter der gewählten Angabe wird am<br>Display der aktuell eingestellte Zustand<br>angezeigt.<br>Drücken Sie die Taste □K, um Zugriff auf<br>die Änderung der gewählten Menüangabe<br>zu erhalten.                        |
|----------------------------------------------------------------------------------------------------|----------------------------------------------------------------------------------------------------|
| Contrast Anzeige<br>Contrast Anzeige<br>Contrast An | <ol> <li>Geben Sie den Wert über die Taste</li> <li>ein. Auf jedes Drücken wird der Wert um<br/>5% erhöht, bis er auf 100% steigt. Drücken<br/>Sie die Taste</li> <li>, um so um 5% zu<br/>verringern.</li> <li>Drücken Sie die Taste □K, um zu<br/>speichern, oder ESC zum Beenden ohne<br/>zu speichern.</li> </ol> |

#### Alarmtöne

Akustische Alarme aktivieren/deaktivieren.

VISIO

Schaltfl.töne

ロк

Esc

ტ

OFF ON

| Optionen       Mesenstinzeige       Riarmetone       O                     | Öffnen Sie das Menü der Alarmtöne<br>(Hauptmenü > Optionen > Alarmtöne).<br>Unter der gewählten Angabe wird am<br>Display der aktuell eingestellte Zustand<br>angezeigt.<br>Drücken Sie die Taste □K, um Zugriff auf<br>die Änderung der gewählten Menüangabe<br>zu erhalten.            |
|----------------------------------------------------------------------------|----------------------------------------------------------------------------------------------------|
|                                                                            | <ol> <li>Den Status über die Taste O</li> <li>einstellen.</li> <li>Die Taste OK drücken, um zu<br/>speichern oder die Taste ESC drücken,<br/>um zu beenden, ohne zu speichern.</li> </ol>                                                                                                |
| Schaltflächentöne                                                          |                                                                                                    |
| Die Schaltflächentöne aktivieren/deak                                      | tivieren.                                                                                                    |
| Optionen       Norrtast Anzeige       Riamköne       Schaltfiltöne       N | Öffnen Sie das Menü der Alarmtöne<br>(Hauptmenü > Optionen ><br>Schaltflächentöne).<br>Unter der gewählten Angabe wird am<br>Display der aktuell eingestellte Zustand<br>angezeigt.<br>Drücken Sie die Taste □K, um Zugriff auf<br>die Änderung der gewählten Menüangabe<br>zu erhalten. |
|                                                                            | ~                                                                                                    |

1) Den Status über die Taste 😧

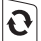

einstellen.

2) Die Taste **DK** drücken, um zu speichern oder die Taste ESC drücken, um zu beenden, ohne zu speichern.

1

#### Bildschirmeinstellungen

In der Hauptbildschirmseite wird das Display in drei waagrechte Bereiche aufgeteilt angezeigt.

Die durch die Symbole 📋 und 🖾 gekennzeichneten Bereiche stellen die einzeln auf Null setzbaren partiellen Zähler der behandelten Fläche dar.

Die dritte Datei steht für den Geschwindigkeitswert der aktuellen Vorschubgeschwindigkeit.

Jedem Bereich kann der gewünschte Wert zugewiesen werden.

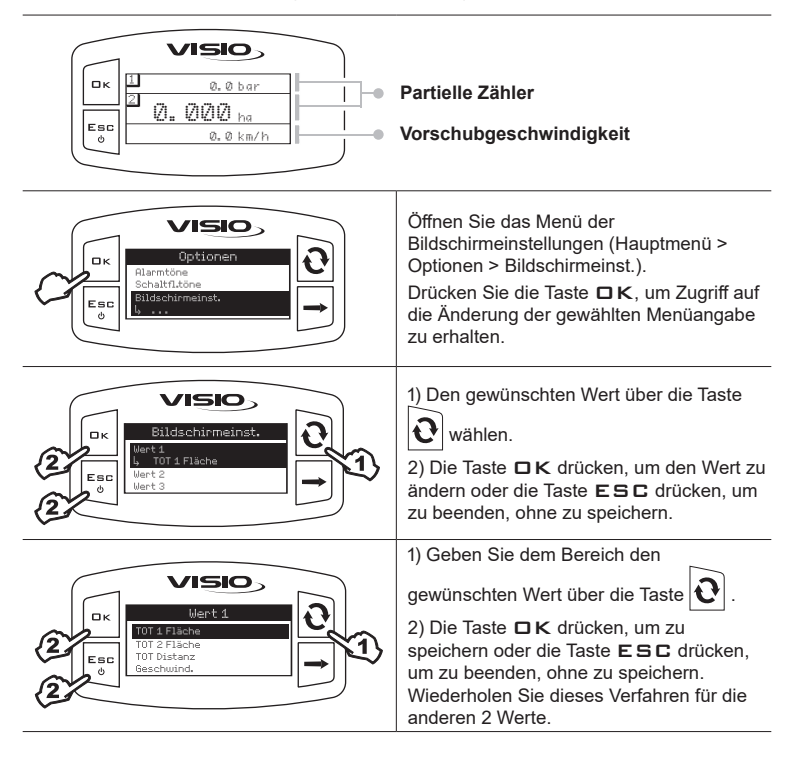

Nullsetzung der partiellen Zähler

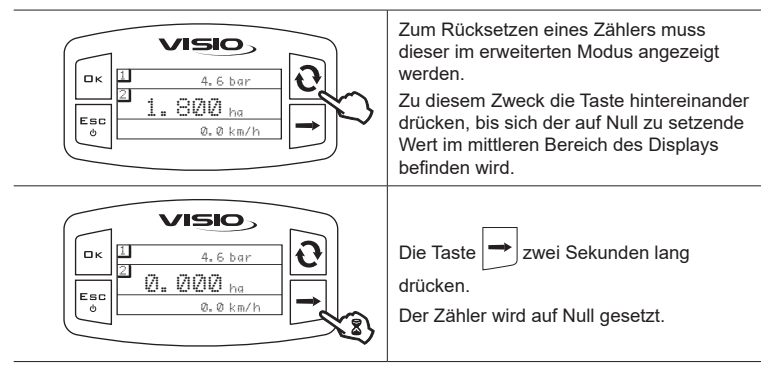

Die Anzeige des Symbols ----- weist darauf hin, dass die Fläche oder der Wert über dem maximal anzeigbaren Wert liegt.

Die Zähler verfügen über bewegliches Komma und zeigen maximal 4 Ziffern an. Bis zu 99,99 werden zwei Dezimalstellen angezeigt, dann werden sie um 1 und 0 verringert, wenn sie auf die Tausenderanzeige umschalten.

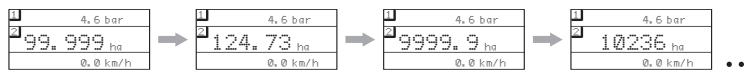

# Gestängelänge

Die Gestängelänge einstellen.

| Control Control Contro | <ol> <li>Öffnen Sie das Menü zur Einstellung der<br/>Gestängelänge (Hauptmenü &gt; Optionen &gt;<br/>Gestängelänge).</li> <li>Unter der gewählten Angabe wird am<br/>Display der aktuell eingestellte Zustand<br/>angezeigt.</li> <li>Drücken Sie die Taste □K, um Zugriff auf<br/>die Änderung der gewählten Menüangabe<br/>zu erhalten.</li> </ol>                                           |
|----------------------------------------------------------------------------------------------------|----------------------------------------------------------------------------------------------------|
| C<br>C<br>C<br>C<br>C<br>C<br>C<br>C<br>C<br>C<br>C<br>C<br>C<br>C<br>C<br>C<br>C<br>C<br>C                                                                                                    | <ul> <li>2) Den Wert der Gestängelänge einstellen:</li> <li>A) Drücken, um auf die jeweiligen Ziffern<br/>überzugehen.</li> <li>B) Hintereinander drücken, um den vom<br/>Cursor markierten Wert zu ändern.</li> <li>C) Drücken, um die Änderung zu speichern<br/>oder</li> <li>D) Drücken, um die Bildschirmseite zu<br/>schließen, ohne die Änderung des Werts<br/>zu bestätigen.</li> </ul> |

# Betriebsart

Geben Sie die gewünschte Betriebsart ein.

| Control Control Contro                                                                                                    | Öffnen Sie das Menü der Betriebsart<br>(Hauptmenü > Optionen > Betriebsart).<br>Unter der gewählten Angabe wird<br>im Display die aktuell eingestellte<br>Betriebsart angezeigt.<br>Drücken Sie die Taste □K, um so<br>Zugriff auf die Änderung der gewählten<br>Betriebsart zu erhalten.                                                                           |
|----------------------------------------------------------------------------------------------------|----------------------------------------------------------------------------------------------------|
| Crisio<br>Crisio<br>Cris | <ol> <li>1) Wählen Sie die gewünschte Betriebsart<br/>über die Taste .</li> <li>2) Drücken Sie die Taste K, um zu<br/>speichern, oder ESC zum Beenden ohne<br/>zu speichern.</li> </ol>                                                                                                    |
| Achtung<br>Achtung<br>Anderung Geräte-<br>einstellungen<br>Rille Senaren<br>trenner!                                                                                                    | ACHTUNG: Nach dem Drücken auf □ K<br>wird im Display die nebenstehende<br>Bildschirmseite angezeigt.<br>Vor dem Ändern der Betriebsart müssen<br>Sie sich darüber vergewissern, dass alle<br>Sensoren vom Gerät GETRENNT sind.<br>Drücken Sie die Taste □ K, um die<br>Änderung zu bestätigen.<br>Schließen Sie die DER EINGESTELLTEN<br>BETRIEBSART ENTSPRECHENDEN |

### Einstellmanagement

Die Einstellungen des VISIO können auf einen USB-Stick geladen oder dort gespeichert werden, um das Gerät bei Bedarf neu konfigurieren zu können, Probleme zu lösen oder einen anderen VISIO zu konfigurieren, ohne das gesamte manuelle Eingabeverfahren wiederholen zu müssen.

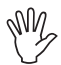

### Nach Abschluss der Installation und Überprüfung der korrekten Funktionsweise des VISIO, empfehlen wir Ihnen die gesamte Konfiguration auf einem USB-Stick zu speichern.

Zum Laden oder Speichern der Einstellungen muss ein USB-Stick in den entsprechenden Steckplatz im unteren Bereich des Visio eingesteckt werden.

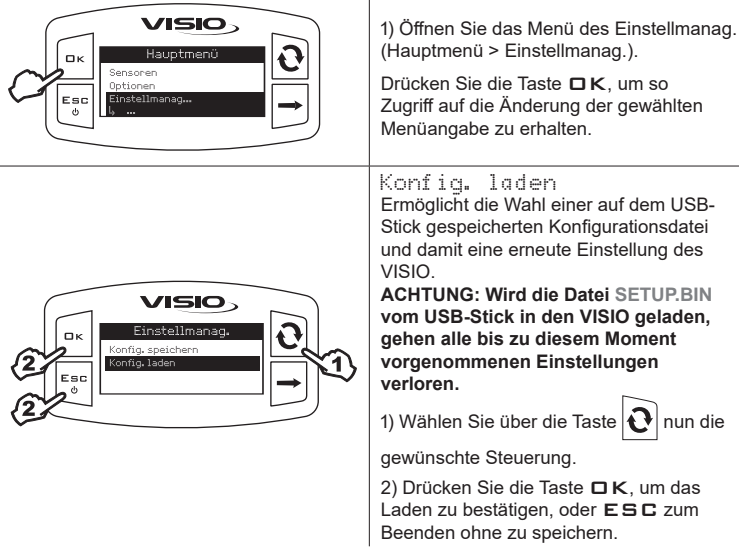

Um die Datei SETUP.BIN laden zu können, muss sie im Wurzelverzeichnis des USB-Sticks vorhanden sein.

Sollte das Einlesen der Konfiguration den Wechsel der Betriebsart und die Anwendung von unterschiedlichen Sensoren als diejenigen, die momentan verwendet werden, mit sich bringen, müssen Sie sich darüber vergewissern, dass alle Sensoren vom Gerät GETRENNT sind.

Drücken Sie die Taste DK, um die Ladefunktion zu bestätigen. Schließen Sie die Sensoren erneut an.

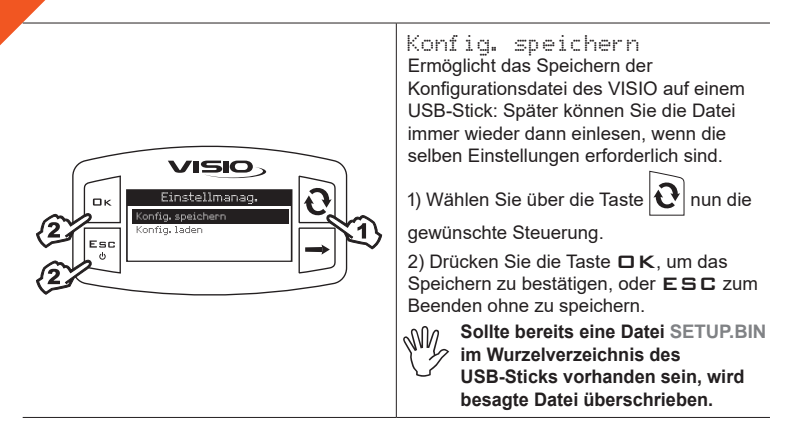

### Menü Test

In diesem Menü können einige Informationen angezeigt und ein Betriebstest des VISIO vorgenommen werden:

#### - Firmware-Version:

am Display wird die am Gerät installierte Firmware-Version angezeigt.

#### - Batteriespannung:

am Display wird das Spannungsniveau der Versorgung des Geräts angezeigt.

Displaytest

Der Displaytest überprüft den korrekten Betrieb des Display des Geräts.

![](_page_30_Picture_8.jpeg)

Tastentest

Der Tastentest überprüft den korrekten Betrieb der Tasten des Geräts.

| Cast<br>Cast<br>Cast | Öffnen Sie das Menü des Tastentests<br>(Hauptmenü > Test > Schaltflächen).<br>Die Taste <b>D K</b> drücken, um Zugriff auf die<br>Überprüfung zu erhalten.                                                                                                    |
|----------------------------------------------------------------------------------------------------|----------------------------------------------------------------------------------------------------|
|                                                                                                    | <ol> <li>Durch Drücken einer Taste wird der<br/>entsprechende Bereich des Displays<br/>eingeschaltet.</li> <li>Um diesen Bereich zu verlassen, die Taste</li> <li>E S C drücken: nachdem das Einschalten<br/>des entsprechenden Bereichs wird im<br/>Display gezeigt, kehrt das Gerät zur</li> </ol> |
| •                                                                                                    | vorherigen Bildschirmseite zurück.                                                                                                    |

Sensorentest

Der Sensorentest überprüft den korrekten Betrieb der am Gerät angeschlossenen Sensoren.

| Contemporary Contemporary Conte | Öffnen Sie das Menü des Sensorentests<br>(Hauptmenü > Test > Sensoren).<br>Die Taste <b>□ K</b> drücken, um Zugriff auf die<br>Überprüfung zu erhalten.                                                                                                    |
|----------------------------------------------------------------------------------------------------|----------------------------------------------------------------------------------------------------|
| Censoren<br>Geschwaensor<br>0.00 Hz<br>Drucksensor<br>0.00 Hz<br>Drucksensor                                                                                                    | <ul> <li>Unter der gewählten Angabe wird am<br/>Display der aktuell vom Sensor gemessene<br/>Wert angezeigt.</li> <li>1) Je nach eingestellter Betriebsart könnte<br/>mehr als ein Sensor angezeigt werden.<br/>Sollte dies der Fall sein, wählen Sie den<br/>gewünschten Sensor über die Taste .</li> <li>2) Drücken Sie die Taste ESC, um<br/>diesen Bereich zu verlassen.</li> </ul> |

![](_page_32_Picture_0.jpeg)

![](_page_32_Picture_1.jpeg)

# INSTANDHALTUNG / DIAGNOSTIK / REPARATUR

- Ausschließlich nur mit einem feuchten und weichen Lappen reinigen.
- Keine aggressiv wirkenden Reinigungsmittel oder Substanzen verwenden.
- Keinen direkten Wasserstrahl für die Reinigung der Vorrichtung verwenden.

## Störungen und Abhilfen

| STÖRUNG                                                         | URSACHE                                 | ABHILFE                                                      |  |  |
|-----------------------------------------------------------------|-----------------------------------------|--------------------------------------------------------------|--|--|
| VISIO ist ausgeschaltet<br>oder lässt sich nicht<br>einschalten | Keine Versorgung.                       | Die Anschlüsse des<br>Versorgungskabels<br>überprüfen.       |  |  |
|                                                                 | Das Gerät ist<br>ausgeschaltet.         | Drücken Sie die<br>Einschalttaste.                           |  |  |
| VISIO zeigt falsche Daten<br>an                                 | Falsche Programmierung.                 | Die Programmierung<br>des angezeigten Werts<br>kontrollieren |  |  |
|                                                                 | Probleme an den Sensoren                | Setzen Sie sich mit                                          |  |  |
|                                                                 | Probleme am VISIO                       | dem nachstliegenden<br>Kundendienst in<br>Verbindung.        |  |  |
| Die Befüllungspumpe (falls vorhanden) startet nicht             | Keine Versorgung im<br>Pumpenstoppmodul | Den Anschluss des<br>Versorgungskabels<br>überprüfen.        |  |  |

## ENTSORGUNG NACH STANDZEITENDE

Muss in Konformität mit der im entsprechenden Entsorgungsland gültigen Gesetzgebung entsorgt werden.

![](_page_34_Picture_0.jpeg)

## Technische Daten des Geräts

| Beschreibung                                           | VISIO                                                    |  |  |  |
|--------------------------------------------------------|----------------------------------------------------------|--|--|--|
| Display                                                | Grafisches LCD 128 x 64 Pixel mit Hintergrundbeleuchtung |  |  |  |
| Versorgungsspannung                                    | 9 ÷ 16 Vdc                                               |  |  |  |
| Kurzschlussschutz                                      | •                                                        |  |  |  |
| Verpolungsschutz                                       | •                                                        |  |  |  |
| Max. Frequenz                                          | 1,2 kHz                                                  |  |  |  |
| Analogeingänge                                         | 4 ÷ 20 mA                                                |  |  |  |
| Digitalausgang - Max. Strom                            | 100 mA                                                   |  |  |  |
| Maximale Stromaufnahme (ohne angeschlossenen Sensoren) | 160 mA                                                   |  |  |  |
| Betriebstemperatur                                     | -20 °C ÷ 70 °C<br>-4 °F ÷ +158 °F                        |  |  |  |
| Einlagerungstemperatur                                 | -30 °C ÷ 80 °C<br>-22 °F ÷ +176 °F                       |  |  |  |
| Abmessungen                                            | 126 x 79 x 66 mm                                         |  |  |  |
| Gewicht                                                | 245 g                                                    |  |  |  |

# Hauptmenü

|          | Wert                              | Min. | Max.  | Default | UDM   | Hinweis                                                                                                    |
|----------|-----------------------------------|------|-------|---------|-------|----------------------------------------------------------------------------------------------------|
| Sensor   | Kalibration                       | 1.0  | 200.0 | 60.0    | pls/l |                                                                                                    |
| Alarme   | Min.<br>Geschwindigkeit           | 1    | 100   | OFF     | km/h  | Durch Einstellen des<br>Werts auf "OFF" kann<br>der Alarm deaktiviert<br>werden                                                               |
|          | Max.<br>Geschwindigkeit           | 1    | 100   | OFF     | km/h  | Durch Einstellen des<br>Werts auf "OFF" kann<br>der Alarm deaktiviert<br>werden                                                               |
|          | Min. Druck                        | 1.0  | 100.0 | OFF     | bar   | Durch Einstellen des<br>Werts auf "OFF" kann<br>der Alarm deaktiviert<br>werden                                                               |
|          | Max. Druck                        | 1.0  | 100.0 | OFF     | bar   | Durch Einstellen des<br>Werts auf "OFF" kann<br>der Alarm deaktiviert<br>werden                                                               |
| Display  | Kontrast                          | 0    | 100   | 50      | %     |                                                                                                    |
| Optionen | Sprache                           | -    | -     | English | -     | Einstellbare<br>Sprachen: Italiano,<br>English, Español,<br>Português, Français,<br>Deutsch, Cesky, Polski,<br>Pycckwň, Magyar, _ <b>x</b> /. |
|          | Maßeinheit des<br>Drucks          | -    | -     | I       | Liter | Einstellbare<br>Maßeinheiten:<br>I, gal, m <sup>3</sup>                                                                                       |
|          | Maßeinheit der<br>Geschwindigkeit | -    | -     | km/h    | -     | Einstellbare<br>Maßeinheiten:<br>km/h, MPH                                                                                                    |
|          | Maßeinheit der<br>Länge           | -    | -     | m       | -     | Einstellbare<br>Maßeinheiten:<br>m, ft                                                                                                    |
|          | Maßeinheit der<br>Fläche          | -    | -     | ha      | -     | Einstellbare<br>Maßeinheiten:<br>ha, acri, ksqft                                                                                              |
|          | Maßeinheit der<br>Distanz         |      |       | km      | -     | Einstellbare<br>Maßeinheiten:<br>km, miles                                                                                                    |

# GARANTIEBEDINGUNGEN

- ARAG s.r.l. garantiert dieses Gerät für eine Dauer von 360 Tagen (1 Jahr) ab dem Datum, an dem es an den Endkunden verkauft wurde (Lieferscheinangaben ausschlaggebend. Die Komponenten des Geräts, die wegen Material- oder Bearbeitungsfehlern der unanfechtbaren Beurteilung der ARAG gemäß als defekt resultieren sollten, werden kostenlos von der in Ihrer Nähe liegenden und zum Zeitpunkt der Eingriffserfordernis tätigen Kundendienststelle repariert oder ausgewechselt. Davon ausgenommen sind folgende Kosten:
- Ausbau und erneute Montage des Geräts aus bzw. in die Herkunftsanlage;
- Transport des Geräts zur Kundendienststelle.
- 2. Folgende Schäden werden nicht von der Garantie abgedeckt:
- Transportschäden (Kratzer, Beulen und ähnliches);
- Schäden, die sich aus einer falschen Installation oder aus Defekten ergeben, die sich von mangelnden Leistungen der elektrischen Anlage oder deren Unangemessenheit ableiten lassen oder die auf Umgebungs-, klimatische oder anderweitige Bedingungen zurückführbar sind;
- Schäden, die sich durch den Einsatz f
  ür die Bespritzung, Bespr
  ühung, Unkrautvertilgung oder jegliche anderweitige Anbaubehandlung ungeeigneter chemischer Produkte ergeben, die das Ger
  ät besch
  ädigen k
  önnten;
- Störungen, die auf Vernachlässigung, Nachlässigkeit, Handhabungen, Unfähigkeit im Einsatz oder von unbefugtem Personal durchgeführte Änderungen zurückgeführt werden können;
- falscher Einbau und falsche Einstellungen;
- alle üblichen Verschleißerscheinungen.
- Die Instandsetzung des Geräts wird in Zeiten erfolgen, die mit den Organisationserfordernissen der Kundendienststelle kompatibel sind. Keine Garantieleistungen werden auf Aggregate oder Komponenten gegeben, die nicht zuvor gewaschen und bei denen die Rückstände der verwendeten Produkte nicht entfernt wurden.
- Auf die unter Garantiebedingungen ausgeübten Reparaturen wird eine Garantie f
  ür ein Jahr (360 Tage) ab Reparatur- oder Austauschdatum gegeben.
- ARAG erkennt außer den hier angeführten Garantiebedingungen keinerlei weitere ausdrückliche oder selbstverständliche Garantien an. Kein Vertreter oder Verkäufer ist dazu befugt, weitere Haftungspflichten für die ARAG-Produkte anzunehmen.

Die Dauer der vom Gesetz anerkannten Garantien, einschließlich der handelsüblichen Garantien und Vereinbarungen für bestimmte Zwecke, sind zeitlich auf die hier angeführte Gültigkeit beschränkt.

ARAG erkennt in keinem Fall, weder direkte noch indirekte, spezielle oder durch eventuelle Schäden verursachte Einnahmeverluste an.

- 6. Die unter Garantiebedingungen ausgetauschten Teile verbleiben im Eigentum der ARAG.
- Alle Informationen bezüglich der Sicherheit, die in den Verkaufsunterlagen enthalten sind und die die Einsatzgrenzen, die Leistungen und die Eigenschaften des Produkts anbelangen, müssen dem Endverbraucher auf Verantwortung des Käufers übertragen werden.
- 8. Für jegliche Streitigkeiten ist der Gerichtsstand in Reggio Emilia zuständig.

# KONFORMITÄTSERKLÄRUNG

Die Konformitätserklärung kann der Website www.aragnet.com in der entsprechenden Rubrik entnommen werden.

Ausschließlich Originalzubehör und -ersatzteile der ARAG verwenden, um so die vom Hersteller vorgesehenen Sicherheitsbedingungen über die Zeit hinweg aufrecht erhalten zu können. Immer Bezug auf die Internetadresse www.aragnet.com

![](_page_38_Picture_1.jpeg)

42048 RUBIERA (Reggio Emilia) - ITALY Via Palladio, 5/A Tel. +39 0522 622011 Fax +39 0522 628944 www.aragnet.com info@aragnet.com